## Caltech

## **RADR Roles for Users**

There are certain roles in RADR that enable a user to give other users RADR roles. If you have this type of role, then you will have the *Define Users* tab in RADR.

## **Defining Users**

- 1. Click on the *Define Users*.
- 2. Enter a portion of the person's name in the field and click on *Go*.

| Search   | Upload     | Recent Docs | Define Users          | My RADR Access   |
|----------|------------|-------------|-----------------------|------------------|
| Define l | Jsers      |             | and the second second | 1                |
| @ [      | Seligman 🖣 | <b>←2</b> — | <b>G</b> 0            | Actions - Create |

3. If the person is found, then click on the *Edit* and skip to step #8.

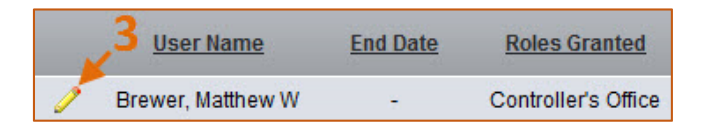

4. If you get the message *No data found,* then click on the *Create* button.

| Define Users                 |        |
|------------------------------|--------|
| Q- Go Actions -              | Create |
| Row text contains 'Seligman' |        |
| No data found.               |        |

5. Click on the *Search* icon to search for the person.

| Define User |         | Cancel | Create   |
|-------------|---------|--------|----------|
| User Name:  |         |        | <b>Q</b> |
| End Date:   | <b></b> | 5 🥌    |          |

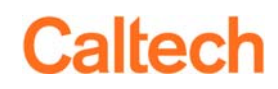

6. A *Search Dialog* pop-up window will open. Enter a portion of the person's name and click on *Search.* 

**IMPORTANT:** You have access to all people with an active Oracle account, even if they are not part of your organization.

7. Click on the person's name.

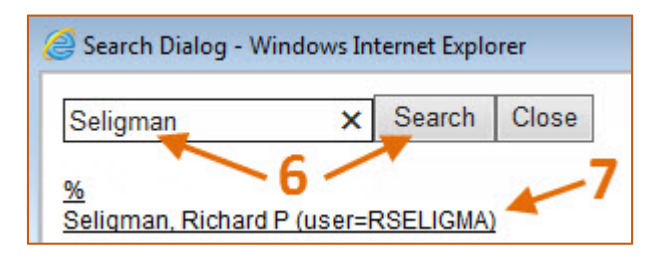

**PLEASE NOTE:** If the person doesn't appear then that person doesn't have an active account in Oracle. Please contact IMSS Data Security for assistance.

- 8. Click on the *Add Role* to select the role for the person.
- 9. A dropdown list will appear. Pick the role for the user.
- 10. When you are done adding a role or roles, then click on the *Create* button.

| Define Use              | er           | _                | _                     | Cancel | Create |
|-------------------------|--------------|------------------|-----------------------|--------|--------|
| User Name:<br>End Date: | Seligman, R  | ichard P (user=F | (SELIGMA)             | /      | ٩      |
| Roles Gran              | nted<br>Role | Delete 9         |                       |        |        |
| Add Role                | ~<br>}       | 8                | Campus<br>Campus - Se | curity |        |

11. To delete a row, click on the *Delete* icon.

| Roles Granted |        |      |  |  |  |  |
|---------------|--------|------|--|--|--|--|
| Role          | Delete | _ 11 |  |  |  |  |
| Res Admin     | 💙 🖻 🗲  |      |  |  |  |  |
| Add Role      |        |      |  |  |  |  |

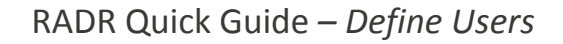

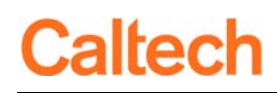

## **End-dating Users**

- 1. To End-date a user, enter the date in the *End Date* field.
- 2. To ensure the correct date format click on the date icon to use a calendar to select a date.

| Define User |        |        |      |       |       |      |      | Cancel | Apply Changes  |
|-------------|--------|--------|------|-------|-------|------|------|--------|----------------|
| User Name:  | Seligr | nan, F | Rich | P (   | ser=l | RSEL | IGMA | )      | ] C            |
|             | 0      | n-2014 | Jui  | ne 20 | 14    | ,    | 6    |        | and the second |
| Roles Grar  | Su     | Мо     | Tu   | We    | Th    | Fr   | Sa   |        |                |
| -           | 1      | 2      | 3    | 4     | 15    | 6    | 7    |        |                |
| R           | 8      | 9      | 10   | 11    | 12    | 13   | 14   |        |                |

**PLEASE NOTE:** You can only end-date people that have roles that you are able to define. If a user has at least one role outside your authority, then you will not be able to end-date that user.